# How do I view a members Member ID history?

31/07/2025 1:08 pm AEST

### Overview

If your organisation has changed the active ID rule used to assign Member IDs, any previous IDs that a member has had will be stored in the member's history within their profile in GameDay. This allows you to view a complete history of all IDs assigned to a member over time.

## Step-by-Step

#### Step 1: Navigate to the Members screen

#### In the left-hand menu, click Members > MANAGE MEMBERS

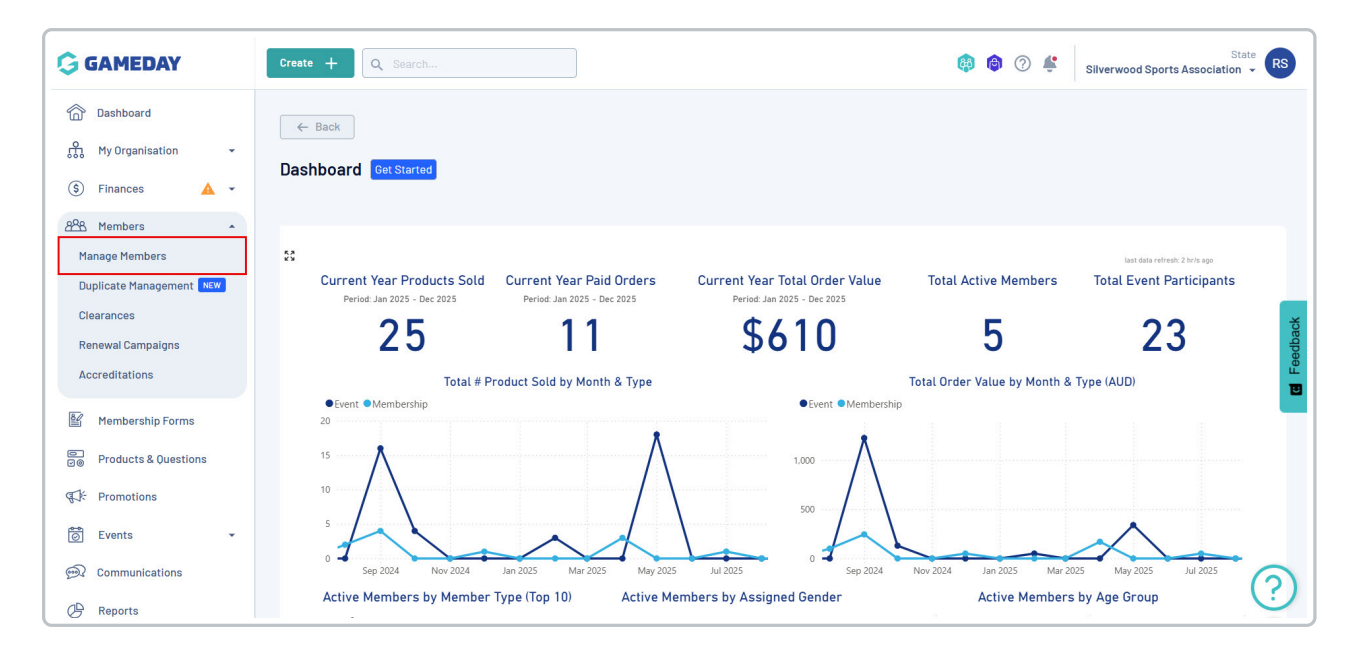

#### Step 2: View the relevant member record

From the Profile List, find the relevant member, then click VIEW to open their record

| G            | Create + Q           | Search            |                    |                |                        |                | 🙉 🔞                 | ⑦ Silverwood Sports As | State RS           |
|--------------|----------------------|-------------------|--------------------|----------------|------------------------|----------------|---------------------|------------------------|--------------------|
| َن<br>ش<br>د | Members <sup>©</sup> |                   |                    |                |                        |                |                     | Memt                   | per Profile Portal |
| \$           | Profile List         | By Product        | By Add-on Products | By Member Type | By Member Organisation | By Season      | By Financial Status | Pending Unpaid         |                    |
| 828<br>16/2  | Create New Me        | mber              |                    |                |                        |                |                     | Q Search               | <b>*</b>           |
|              | Gender at Birth +    | Gender Identity ÷ | Date of Birth 🔹    | Last Name ^    | Gender at Birth        | Gender Identit |                     | Date of Birth          |                    |
| e<br>E       |                      | Aaron Johnson     | Aaron              | Johnson        | Male                   | Male           | ,                   | 01/06/2016             | weiv weiv          |
| 6            | 8                    | Aaron Johnson     | Aaron              | Johnson        | Male                   | Male           |                     | 01/06/2006             | View 🙂             |
| ()           | 8                    | Adam Bates        | Adam               | Bates          | Male                   | Female         |                     | 01/06/2006             | View               |
| Ø            |                      | Aiden Ormond      | Aiden              | Ormond         | Male                   |                |                     | 01/08/2010             | View               |
|              | 2                    | Alan White        | Alan               | White          | Male                   | Male           |                     | 01/09/2000             | View               |

#### Step 3: Locate the Member Organisation Information section

Scroll down the member's profile to find and expand the **MEMBER ORGANISATION INFORMATION** section

| ate + C            | Q Search                          |                         |                 | ¢   | ¢ 🤉 🏟 | State  | , RS |
|--------------------|-----------------------------------|-------------------------|-----------------|-----|-------|--------|------|
| Legal Name *       | Aaron Johnson                     |                         |                 |     |       |        |      |
| DOB (Age)*         | 01/06/2016 (9)                    |                         |                 |     |       |        |      |
| Gender             | Male                              |                         |                 |     |       |        |      |
| Gender<br>Identity | Male                              |                         |                 |     |       |        |      |
| Email              | aaron@email.com                   |                         |                 |     |       |        |      |
| Mobile Phone *     | AU +61 • 0400 100 200             |                         |                 |     |       |        |      |
| Home Phone         | AU +61 • (03)90008000             |                         |                 |     |       |        |      |
| Phone (Other)      | AU +61 👻 0400 100 200             |                         |                 |     |       |        | 1    |
| lome Address       | 165 Cremorne Street, Cremorne, Vi | ictoria 3121, Australia |                 |     |       |        |      |
| Mailing<br>Address | 165 Cremorne Street, Cremorne, Vi | ictoria 3121, Australia |                 |     |       |        |      |
| Member Oro         | ganisation Records                |                         |                 |     |       |        |      |
| Logo               | Organisation                      | Financial Status        |                 |     |       | Status |      |
| ~                  | Koalas                            | N 🕴 S 😫                 | R 😒 🛛 Z 😒 🛛 A 😣 | C 🕙 |       | Active | 6    |
|                    |                                   |                         |                 |     |       |        | 2    |

#### Step 4: View historical IDs

Within the Member Organisation Information section, click the VIEW HISTORICAL IDS button.

| Home Address<br>Mailing<br>Address | Search<br>Ibb Gremorne Street, Gremorne, Vio<br>165 Gremorne Street, Gremorne, Vio | storia 3121, Australia |               | (a) (b) (c) (c) (c) (c) (c) (c) (c) (c) (c) (c |
|------------------------------------|------------------------------------------------------------------------------------|------------------------|---------------|------------------------------------------------|
| Member Orga                        | nisation Records                                                                   |                        |               |                                                |
| Logo                               | Organisation                                                                       | Financial Status       |               |                                                |
| ~ 🕢                                | Koalas                                                                             | N 🔕 S 🔕 R ⊗            | Z 🔕 🛛 A 🔕     | C 🕗                                            |
| Member IDs                         |                                                                                    |                        | Member Types  | All Types 💌 All Mem                            |
| National ID                        | NAT100045                                                                          | Â                      | Junior Player | Active 12 September 20                         |
| State ID                           | SL59WD                                                                             | i                      |               |                                                |
| View Histo                         | rical IDs                                                                          |                        |               |                                                |

All historical Member IDs will be displayed for the member in the dialog box that appears.